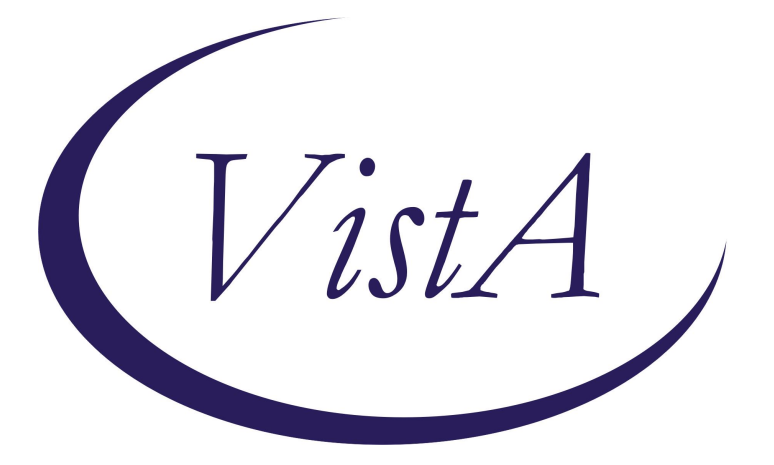

# Update \_2\_0\_420

## **Clinical Reminders**

## VA-POST 911 MILITARY 2 VA TEMPLATES

**Install Guide** 

October 2024

Product Development Office of Information Technology Department of Veterans Affairs

| Table of Contents |   |
|-------------------|---|
| INTRODUCTION      | 1 |
| INSTALL EXAMPLE   | 7 |
| POST INSTALLATION |   |

## **Introduction**

Four Post-9/11 Military2VA Templates were developed to establish standardization of a comprehensive (1) Psychosocial Assessment, (2) Case Management, (3) Care Plan and (4) Discharge Note documentation within the Post-9/11 Miltary2VA Case Management Program.

- The templates will be utilized by M2VA Case Management Staff (Nursing, Social Work, other allied health professionals identified under M2VA Care and Case Management services) that may serve as Lead Coordinators within the framework of Care Coordination Integrated Case Management (CCICM).
- The templates ensure Post-9/11 M2VA Case Management documentation is in alignment with REDACTED LINK Case Management of Transitioning Service Members and Post-9/11 Era Veterans and REDACTED LINK Integrated Case Management Standards of Practice.
- The templates additionally incorporate health factors that may be utilized to monitor quality and evaluation of population health trends and service delivery to the Post-9/11 Veteran Population.

# UPDATE\_2\_0\_420 contains 1 Reminder Exchange entry named UPDATE\_2\_0\_420 VA-POST 911 MILITARY TO VA TEMPLATES

This contains 4 new reminder dialogs.

#### The exchange file contains the following components:

#### **REMINDER GENERAL FINDINGS**

VIEW PROGRESS NOTE TEXT

#### **REMINDER DIALOG LINK TYPE**

VA-CSSRS RN WARM HANDOFF CHECK

#### TIU TEMPLATE FIELD

TEXT (1-50 CHAR)R YES\*/NO WORD PROCESSING (REQ) M2VA WHOLE HEALTH SELF-CARE AREA WORD 2 LINES RQ EDIT 25+ (REQUIRED) DATE (\*) WP 1 LINE REQ WP 1 LINE YES / NO TEXT (1-70) REQUIRED VA-BLANK W-P2LINES WP 1 LINE2 VA-WORD OTHER TEXT OTHER NON-VA TEXT (1-60 CHAR)R DATE REQ MSCOE BLANK LINE FOR DIALOG USE

#### **HEALTH FACTORS**

VA-REMINDER UPDATES [C] VA-UPDATE 2 0 420 VA-M2VA PSYCHOSOCIAL ASSESSMENT [C] VA-M2VA PSYCHOSOCIAL ASSESS-TOTAL ED VISITS VA-M2VA PSYCHOSOCIAL ASSESS LVG ARGMNT-HOMELESS VA-M2VA PSYCHOSOCIAL ASSESS LVG ARGMNT-UNSTABLE VA-M2VA PSYCHOSOCIAL ASSESS LVG ARGMNT-STABLE VA-PHP [C] VA-PHP MAP VA-M2VA PSYCHOSOCIAL CASE MGMT RECOMMEND-NO VA-M2VA PSYCHOSOCIAL CASE MGMT AGREED-NO VA-M2VA PSYCHOSOCIAL CASE MGMT-SUPPORTIVE VA-M2VA PSYCHOSOCIAL CASE MGMT-PROGRESSIVE VA-M2VA PSYCHOSOCIAL CASE MGMT-STABILIZATION VA-M2VA PSYCHOSOCIAL CASE MGMT-INTENSIVE VA-M2VA PSYCHOSOCIAL CASE MGMT AGREED-YES VA-M2VA PSYCHOSOCIAL CASE MGMT RECOMMEND-YES VA-M2VA REFERRAL SOURCE-OTHER VA-M2VA REFERRAL SOURCE-COMMUNITY REFERRAL VA-M2VA REFERRAL SOURCE-SELF REFERRAL VA-M2VA REFERRAL SOURCE-DOD RECOVERY CARE PROG VA-M2VA REFERRAL SOURCE-DOD CASE MANAGER VA-M2VA REFERRAL SOURCE-VA SOLID START VA-M2VA REFERRAL SOURCE-IN TRANSITION VA-M2VA REFERRAL SOURCE-VA2VA NON-CMTRA VA-M2VA REFERRAL SOURCE-VA2VA CMTRA VA-M2VA REFERRAL SOURCE-PUBLIC PARTNER VA-M2VA REFERRAL SOURCE-MTF2VA FCMT VA-M2VA PSYCHOSOCIAL ASSESS-GENDER ID VA-M2VA PSYCHOSOCIAL ASSESS CHR PAIN-NO VA-M2VA PSYCHOSOCIAL ASSESS PAIN ADDRESSED-NO

VA-M2VA PSYCHOSOCIAL ASSESS PAIN ADDRESSED-YES VA-M2VA PSYCHOSOCIAL ASSESS CHR PAIN-YES VA-M2VA PSYCHOSOCIAL ASSESS SUPPORT-OTHER VA-M2VA PSYCHOSOCIAL ASSESS SUPPORT-PETS VA-M2VA PSYCHOSOCIAL ASSESS SUPPORT-RELIGION VA-M2VA PSYCHOSOCIAL ASSESS SUPPORT-SENIOR CTR VA-M2VA PSYCHOSOCIAL ASSESS SUPPORT-ADHC VA-M2VA PSYCHOSOCIAL ASSESS SUPPORT-FRIENDS VA-M2VA PSYCHOSOCIAL ASSESS SUPPORT-SCHOOL VA-M2VA PSYCHOSOCIAL ASSESS SUPPORT-HOME CARE SVC VA-M2VA PSYCHOSOCIAL ASSESS SUPPORT-MH PROVIDER VA-M2VA PSYCHOSOCIAL ASSESS SUPPORT-FAMILY VA-M2VA PSYCHOSOCIAL ASSESS SUPPORT-CHILDREN VA-M2VA PSYCHOSOCIAL ASSESS SUPPORT-PARENT VA-M2VA PSYCHOSOCIAL ASSESS SUPPORT-SPOUSE/PARTNER VA-M2VA PSYCHOSOCIAL ASSESS SUPPORT-UNK VA-M2VA PSYCHOSOCIAL ASSESS SUPPORT-NONE VA-M2VA PSYCHOSOCIAL ASSESS ED-OTHER VA-M2VA PSYCHOSOCIAL ASSESS ED-GRADUATE DEGREE VA-M2VA PSYCHOSOCIAL ASSESS ED-COLLEGE VA-M2VA PSYCHOSOCIAL ASSESS ED-SOME COLLEGE VA-M2VA PSYCHOSOCIAL ASSESS ED-HIGH SCHOOL VA-M2VA PSYCHOSOCIAL ASSESS ED-GED VA-M2VA PSYCHOSOCIAL ASSESS EMPLOY-OTHER VA-M2VA PSYCHOSOCIAL ASSESS EMPLOY-DISABILITY VA-M2VA PSYCHOSOCIAL ASSESS EMPLOY-RETIRED VA-M2VA PSYCHOSOCIAL ASSESS EMPLOY-EMPLOYED VA-M2VA PSYCHOSOCIAL ASSESS EMPLOY-UNEMPLOYED VA-M2VA PSYCHOSOCIAL ASSESS FINANCES-UNSTABLE VA-M2VA PSYCHOSOCIAL ASSESS FINANCES-STABLE VA-M2VA PSYCHOSOCIAL ASSESS DISCRIM RSRC-N/A VA-M2VA PSYCHOSOCIAL ASSESS DISCRIM RSRC-NO VA-M2VA PSYCHOSOCIAL ASSESS DISCRIM RSRC-YES VA-M2VA PSYCHOSOCIAL ASSESS DISCRIMINATION-UNK VA-M2VA PSYCHOSOCIAL ASSESS DISCRIMINATION-NO VA-M2VA PSYCHOSOCIAL ASSESS DISCRIMINATION-YES VA-M2VA PSYCHOSOCIAL ASSESS RISK FCTR-NONE VA-M2VA PSYCHOSOCIAL ASSESS RISK FCTR-OTHER VA-M2VA PSYCHOSOCIAL ASSESS RISK FCTR-COMM RESOURCES VA-M2VA PSYCHOSOCIAL ASSESS RISK FCTR-EMPLOY/SCHOOL VA-M2VA PSYCHOSOCIAL ASSESS RISK FCTR-FINANCES VA-M2VA PSYCHOSOCIAL ASSESS RISK FCTR-ETHICAL ISSUE

VA-M2VA PSYCHOSOCIAL ASSESS RISK FCTR-LANGUAGE BARRIER VA-M2VA PSYCHOSOCIAL ASSESS RISK FCTR-ABUSE VA-M2VA PSYCHOSOCIAL ASSESS RISK FCTR-FAMILY DYSFUNCT VA-M2VA PSYCHOSOCIAL ASSESS RISK FCTR-CAREGIVER STRESS VA-M2VA PSYCHOSOCIAL ASSESS RISK FCTR-LACK OF SOCIAL SUPP VA-M2VA PSYCHOSOCIAL ASSESS RISK FCTR-SUBSTANCE USE VA-M2VA PSYCHOSOCIAL ASSESS RISK FCTR-GRIEF VA-M2VA PSYCHOSOCIAL ASSESS RISK FCTR-DECLINE IN MENTAL STATUS VA-M2VA PSYCHOSOCIAL ASSESS RISK FCTR-HOSPITALIZATION VA-M2VA PSYCHOSOCIAL ASSESS RISK FCTR-TRANSPORTATION VA-M2VA PSYCHOSOCIAL ASSESS RISK FCTR-ADJ TO ILLNESS/INJ VA-M2VA PSYCHOSOCIAL ASSESS RISK FCTR-FUNCT STATUS VA-M2VA PSYCHOSOCIAL ASSESS RISK FCTR-LEGAL ISSUE VA-M2VA PSYCHOSOCIAL ASSESS RISK FCTR-CARE BARRIERS MENTAL HEALTH [C] VA-PROBABLE PERMANENT COG IMPAIRMENT VA-SUICIDE RISK EVALUATION TYPE [C] VA-SUICIDE RISK UPDATE EVALUATION VA-SUICIDE RISK NEW EVALUATION VA-CSSRS DECLINED **UNABLE TO SCREEN - ACUTE ILLNESS** REMINDER FACTORS [C] LIFE EXPECTANCY < 6 MONTHS SEVERE CHRONIC COGNITIVE IMPAIRMENT VA-M2VA PSYCHOSOCIAL CASE MGMT VVC-YES VA-M2VA PSYCHOSOCIAL CASE MGMT VVC-NO VA-M2VA PSYCHOSOCIAL ASSESS TOTAL VISIT DURATION VA-M2VA PSYCHOSOCIAL ASSESS CONTACT-SECURE MESSAGE VA-M2VA PSYCHOSOCIAL ASSESS CONTACT-FTF VA-M2VA PSYCHOSOCIAL ASSESS CONTACT-PHONE VA-M2VA PSYCHOSOCIAL ASSESS CONTACT-VVC VA-M2VA DISCHARGE SUMMARY [C] VA-M2VA D/C SUMMARY ENGAGEMENT-OTHER VA-M2VA D/C SUMMARY ENGAGEMENT-UNENROLLED VA-M2VA D/C SUMMARY ENGAGEMENT-NO RESPONSE VA-M2VA D/C SUMMARY ENGAGEMENT-INITIAL ONLY VA-M2VA D/C SUMMARY PLAN-OTHER VA-M2VA D/C SUMMARY PLAN-TRF COMPLETED VA-M2VA D/C SUMMARY PLAN-REMAIN AVAILABLE VA-M2VA D/C SUMMARY PLAN-F/U AS NEEDED VA-M2VA D/C SUMMARY PLAN WARM HANDOFF-SPECIALTY VA-M2VA D/C SUMMARY PLAN WARM HANDOFF-PACT VA-M2VA D/C SUMMARY REASON-UNABLE TO CONTACT VA-M2VA D/C SUMMARY REASON-UNABLE TO CONTACT OTHER

VA-M2VA D/C SUMMARY REASON-SM/V FOLLOWED BY OTHER VA-M2VA D/C SUMMARY REASON-COMPLETED VA-M2VA D/C SUMMARY REASON-OTHER VA-M2VA D/C SUMMARY REASON-INELIGIBLE VA-M2VA D/C SUMMARY REASON-RETURN TO MTF VA-M2VA D/C SUMMARY REASON-RETURN TO ACTIVE DUTY VA-M2VA D/C SUMMARY REASON-DEATH VA-M2VA D/C SUMMARY REASON-INCARCERATION VA-M2VA D/C SUMMARY REASON-SM/V DECLINED VA-M2VA D/C SUMMARY DATE OF DISCHARGE VA-M2VA D/C SUMMARY PSYCHOSOCIAL ASSESS DATE VA-M2VA D/C SUMMARY TOTAL VISIT DURATION VA-M2VA CASE MANAGEMENT [C] VA-M2VA D/C SUMMARY CONTACT-UNABLE TO CONTACT VA-M2VA D/C SUMMARY CONTACT-OTHER VA-M2VA D/C SUMMARY CONTACT-SECURE MESSAGE VA-M2VA D/C SUMMARY CONTACT-FTF VA-M2VA D/C SUMMARY CONTACT-PHONE VA-M2VA D/C SUMMARY CONTACT-VVC VA-M2VA CASE MGMT LEVEL-SUPPORTIVE VA-M2VA CASE MGMT LEVEL-PROGRESSIVE VA-M2VA CASE MGMT LEVEL-STABILIZATION VA-M2VA CASE MGMT LEVEL-INTENSIVE VA-M2VA CASE MGMT CONTACT-SECURE MESSAGE VA-M2VA CASE MGMT CONTACT-FTF VA-M2VA CASE MGMT CONTACT-PHONE VA-M2VA CASE MGMT CONTACT-VVC VA-M2VA CARE PLAN [C] VA-M2VA CARE PLAN LEVEL-SUPPORTIVE VA-M2VA CARE PLAN LEVEL-PROGRESSIVE VA-M2VA CARE PLAN LEVEL-STABILIZATION VA-M2VA CARE PLAN LEVEL-INTENSIVE VA-M2VA CARE PLAN TOTAL VISIT DURATION VA-M2VA CARE PLAN CONTACT-SECURE MESSAGE VA-M2VA CARE PLAN CONTACT-FTF VA-M2VA CARE PLAN CONTACT-PHONE VA-M2VA CARE PLAN CONTACT-VVC

#### **REMINDER SPONSOR**

VA POST 9/11 TRANSITION AND CASE MANAGEMENT OFFICE OF MENTAL HEALTH SERVICES NATIONAL CENTER FOR HEALTH PROMOTION AND DISEASE PREVENTION (NCP) MENTAL HEALTH AND BEHAVIORAL SCIENCE STRATEGIC GROUP NATIONAL CLINICAL PRACTICE GUIDELINE COUNCIL OFFICE OF MH AND SUICIDE PREVENTION

#### **REMINDER TAXONOMY**

VA-TERMINAL CANCER PATIENTS VA-DEMENTIA DIAGNOSIS

#### **REMINDER TERM**

VA-REMINDER UPDATE 2 0 420 VA-PROBABLE PERMANENT COGNITIVE IMPAIRMENT VA-OSP SUICIDE RISK EVALUATION VA-CSSRS DECLINED VA-CSSRS ACUTE ILLNESS VA-LIFE EXPECTANCY < 6 MONTHS **VA-DEMENTIA DIAGNOSIS VA-COGNITIVE IMPAIRMENT** VA-USER CLASS FOR COGNITIVE IMPAIRMENT VA-DEMENTIA DIAGNOSIS PERMANENT SCREENING EXCLUSION VA-BL PROBABLE PERMANENT COGNITIVE IMPAIRMENT VA-USER CLASS NURSE VA-BL C-SSRS DONE PAST 3 MONTHS VA-BL C-SSRS DONE TODAY VA-C-SSRS DONE TODAY POSITIVE QUESTION 8 VA-C-SSRS DONE TODAY POSITIVE QUESTION 5 VA-C-SSRS DONE TODAY POSITIVE QUESTION 4 VA-C-SSRS DONE TODAY POSITIVE QUESTION 3 VA-BL C-SSRS DONE TODAY POSITIVE

#### **REMINDER DEFINITION**

VA-PRIMARY SUICIDE SCREEN VA-BL PROBABLE PERMANENT COGNITIVE IMPAIRMENT VA-BL C-SSRS DONE TODAY POSITIVE

#### HEALTH SUMMARY TYPE

FUTURE APPOINTMENTS VA-SUICIDE SCREEN LAST DATE VA-CSRE DONE TODAY

#### HEALTH SUMMARY OBJECTS

FUTURE APPOINTMENTS (TIU) VA-C-SSRS LAST DATE COMPLETED ONLY (TIU) VA-CSRE DONE TODAY (TIU)

#### **TIU DOCUMENT DEFINITION**

FUTURE APPOINTMENTS

VA-C-SSRS LAST DATE COMPLETED ONLY VA-CSRE DONE TODAY

#### **REMINDER DIALOG**

VA-POST-9/11 M2VA PSYCHOSOCIAL ASSESSMENT VA-POST-9/11 M2VA DISCHARGE SUMMARY VA-POST-9/11 M2VA CASE MANAGEMENT VA-POST-9/11 M2VA CARE PLAN VA-PRIMARY SUICIDE SCREEN C-SSRS

This update is being distributed as a web host file. The address for the host file is: https://REDACTED/UPDATE\_2\_0\_420.PRD

The file will be installed using Reminder Exchange, programmer access is not required.

Installation:

=============

This update can be loaded with users on the system. Installation will take less than 5 minutes.

## Install Example

Go to Reminder exchange in Vista.

To Load the exchange file, use LWH. The URL is: https://REDACTED/UPDATE\_2\_0\_420.PRD

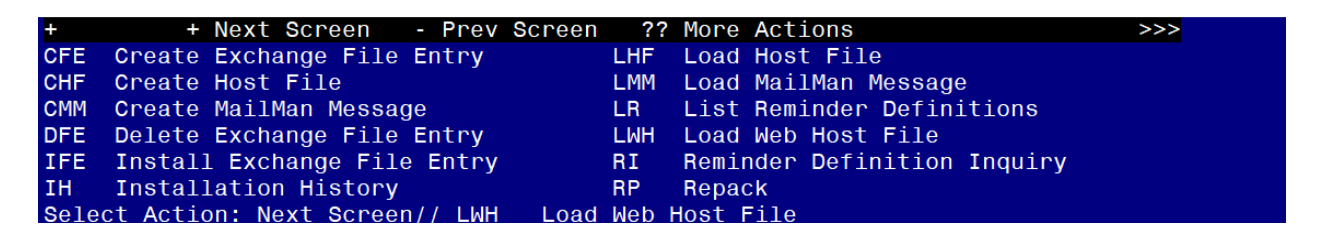

You should receive a message that the file was successfully loaded into your reminder exchange file.

Search and locate exchange file name UPDATE\_2\_0\_420 VA-POST 911 MILITARY TO VA TEMPLATES

| +Item  | Entry                             | Source | e Date Packed               | t   |
|--------|-----------------------------------|--------|-----------------------------|-----|
| 661    | UPDATE_2_0_420 VA-POST 911        | ~      |                             | 10  |
| 10000  | MILITARY TO VA TEMPLATES          |        |                             |     |
| 662    | UPDATE_2_0_43 VA-SUICIDE RISK     |        |                             |     |
|        | EVALUATION                        |        |                             |     |
| 663    | UPDATE_2_0_44 VA-MHRRTP           |        |                             | į.  |
|        | TEMPLATES                         |        |                             |     |
| 664    | UPDATE_2_0_45 VA-MATERNITY        |        |                             |     |
| 14444  | CARE COORDINATOR NOTE             |        |                             |     |
| 665    | UPDATE_2_0_46 VA-MH TOBACCO       |        |                             |     |
|        | USE SCREEN                        |        |                             |     |
| +      | + Next Screen - Prev Screen       | 1 22   | More Actions                | >>> |
| GFE 0  | reate Exchange File Entry         | LHF    | Load Host File              |     |
| CHF C  | reate Host File                   | LMM    | Load Maliman Message        |     |
| CMM C  | reate MaliMan Message             | LH     | List Reminder Definitions   |     |
| DFE D  | elete Exchange File Entry         | LWH    | Load Web Host File          |     |
| IFE I  | nstall Exchange File Entry        | RI     | Reminder Definition Inquiry |     |
| IH I   | Installation History              | RP     | Repack                      |     |
| Select | Action: Next Screen// IFE Inst    |        | change File Entry           |     |
| Enter  | a fist or range of numbers (1-883 | 3): 66 |                             |     |

At the <u>Select Action</u> prompt, enter <u>IFE</u> for Install Exchange File Entry Enter the number that corresponds with your entry titled **UPDATE\_2\_0\_420 VA-POST 911 MILITARY TO VA TEMPLATES** (in this example it is entry 661, it will vary by site) that is dated 10/01/2024.

# **DO NOT INSTALL ALL**, SEARCH FOR AND FIND THE REMINDER SPONSOR VA POST 9/11 TRANSITION AND CASE MANAGEMENT

| +     | Component C                                           | ategory E | xists |
|-------|-------------------------------------------------------|-----------|-------|
| REMIN | IDER SPONSOR                                          |           |       |
| 177   | VA POST 9/11 TRANSITION AND CASE MANAGEMENT           |           | Х     |
| 178   | OFFICE OF MENTAL HEALTH SERVICES                      |           | Х     |
| 179   | NATIONAL CENTER FOR HEALTH PROMOTION AND DISEASE      |           | Х     |
|       | PREVENTION (NCP)                                      |           |       |
| 180   | MENTAL HEALTH AND BEHAVIORAL SCIENCE STRATEGIC        |           | Х     |
|       | GROUP                                                 |           |       |
| 181   | NATIONAL CLINICAL PRACTICE GUIDELINE COUNCIL          |           | Х     |
| 182   | OFFICE OF MH AND SUICIDE PREVENTION                   |           | Х     |
| REMIN |                                                       |           |       |
|       | VA-ASIL USER CLASS                                    |           | Y     |
|       |                                                       |           | Ŷ     |
|       | VA-REMINDER DEFINITION                                |           | ^     |
| REMIN | IDER TAXONOMY                                         |           |       |
| 183   | VA-TERMINAL CANCER PATIENTS                           |           | Х     |
| +     | + Next Screen - Prev Screen ?? More Actions           |           | >>>   |
| IA    | Install all Components IS Install Selected            | Component |       |
| Selec | t Action: Next Screen// IS Install Selected Component |           |       |
| Selec | ct Component(s): (1-220): 177                         |           |       |

At the <u>Select Action</u> prompt, type <u>IS</u> for Install Selected Component and choose the number that corresponds with the reminder sponsor entry VA POST 9/11 TRANSITION AND CASE MANAGEMENT and hit enter. *This entry may exist for your site already, if it does, you will not see the prompt to install and can move to the next step.* 

REMINDER SPONSOR entry VA POST 9/11 TRANSITION AND CASE MANAGEMENT is NEW, what do you want to do?

Select one of the following:

- C Create a new entry by copying to a new name
- I Install
- Q Quit the install
- S Skip, do not install this entry

Enter response: I// nstall

You will be returned to this screen:

| +     | Component                                        | Category     | Exists |
|-------|--------------------------------------------------|--------------|--------|
| REMIN | DER SPONSOR                                      |              |        |
| 177   | VA POST 9/11 TRANSITION AND CASE MANAGEMENT      |              | Х      |
| 178   | OFFICE OF MENTAL HEALTH SERVICES                 |              | Х      |
| 179   | NATIONAL CENTER FOR HEALTH PROMOTION AND DISEASE |              | X      |
|       | PREVENTION (NCP)                                 |              |        |
| 180   | MENTAL HEALTH AND BEHAVIORAL SCIENCE STRATEGIC   |              | Х      |
|       | GROUP                                            |              |        |
| 181   | NATIONAL CLINICAL PRACTICE GUIDELINE COUNCIL     |              | Х      |
| 182   | OFFICE OF MH AND SUICIDE PREVENTION              |              | Х      |
|       |                                                  |              |        |
| REMIN | DER COMPUTED FINDINGS                            |              |        |
|       | VA-ASU USER CLASS                                |              | Х      |
|       | VA-REMINDER DEFINITION                           |              | Х      |
|       |                                                  |              |        |
| REMIN | DER TAXONOMY                                     |              | 00000  |
| 183   | VA-TERMINAL CANCER PATIENTS                      |              | X      |
| +     | + Next Screen - Prev Screen ?? More Actions      |              | >>>    |
| IA    | Install all Components IS Install Select         | ed Component |        |
| Selec | t Action: Next Screen// IA                       |              |        |

At the **<u>Select Action</u>** prompt, type **<u>IA</u>** for Install all Components and hit enter.

For all new entries in any category, you will choose I to Install If you are prompted to overwrite any items, choose <mark>S to Skip.</mark>

| Packe | ed reminder dialog: VA-POST-9/11 M2VA PSYCHOSOCIAL ASSESS              | MENT [NATIC | NAL DIAL |
|-------|------------------------------------------------------------------------|-------------|----------|
| Iter  | n Seg. Dialog Findings                                                 | Type        | Exists   |
| 1     | VA-POST-9/11 M2VA PSYCHOSOCIAL ASSESSMENT                              | dialog      |          |
| 2     | 5 VA-GP MILITARY 2 VA PSYCHOSOCIAL ASSESSMENT<br>Finding: *NONE*       | group       |          |
| 3     | 5.5 VA-TXT M2VA PSYCHOSOCIAL ASSESS VERSION<br>Finding: *NONE*         | element     |          |
| 4     | 5.10 VA-GP M2VA PSYCHOSOCIAL ASSESS-TYPE OF CONTACT<br>Finding: *NONE* | group       |          |
| 5     | 5.10.5 VA-HF M2VA PSYCHOSOCIAL ASSESS TYPE OF                          | element     |          |
|       | Finding: VA-M2VA PSYCHOSOCIAL ASSESS CONTACT-PHON<br>FACTOR)           | E (HEALTH   | ×        |
| 6     | 5.10.10 VA-HF M2VA PSYCHOSOCIAL ASSESS TYPE OF CONTACT-FTF             | element     |          |
|       | Finding: VA-M2VA PSYCHOSOCIAL ASSESS CONTACT-FTF                       | (HEALTH     | х        |
| +     | + Next Screen - Prev Screen ?? More Actions                            |             |          |
| DD    | Dialog Details DT Dialog Text IS Inst                                  | all Selecte | d        |
| DF    | Dialog Findings DU Dialog Usage QU Quit                                |             |          |
| DS    | Dialog Summary IA Install All                                          |             |          |
| Selec | ct Action: Next Screen// IA                                            |             |          |

Select IA to install all. This will install the reminder dialog VA-POST-9/11 M2VA PSYCHOSOCIAL ASSESSMENT.

Install reminder dialog and all components with no further changes: Y//Y

| Packed | reminder dialog: VA-                    | POST-9/11 M2VA  | PSYCHOSOCIA  | L ASSESSMI  | ENT [NAT | IONAL DIAL |
|--------|-----------------------------------------|-----------------|--------------|-------------|----------|------------|
| VA-POS | T-9/11 M2VA PSYCHOSOC                   | IAL ASSESSMENT  | (reminder d  | lialog) in: | stalled  | from excha |
| Item   | Seq. Dialog Findings                    |                 |              |             | Туре     | Exists     |
| 1      | VA-POST-9/11 M2VA PS                    | SYCHOSOCIAL ASS | SESSMENT     |             | dialog   | y X        |
| 2      | 5 VA-GP MILITARY 2 V<br>Finding: *NONE* | A PSYCHOSOCIAL  | ASSESSMENT   |             | group    | o X        |
| 3      | 5.5 VA-TXT M2VA PSYC<br>Finding: *NONF* | HOSOCIAL ASSESS | S VERSION    |             | element  | ×          |
| 4      | 5.10 VA-GP M2VA PSYC                    | HOSOCIAL ASSESS | S-TYPE OF CO | NTACT       | group    | o X        |
| 5      | 5.10.5 VA-HF M2VA PS                    | YCHOSOCIAL ASSE | SS TYPE OF   |             | element  | : X        |
|        | Finding: VA-M2V/<br>FACTOR)             | A PSYCHOSOCIAL  | ASSESS CONT  | ACT - PHONE | (HEALTH  | н х        |
| 6      | 5.10.10 VA-HF M2VA PS                   | SYCHOSOCIAL ASS | SESS TYPE OF |             | element  | : X        |
|        | Einding: VA M2VA                        |                 |              |             |          | ~          |
| 1      | + Next Screen                           | Prev Screen     | 22 More Act  | ions        | ILALIN   | ^          |
| DD D   | ialog Details Di                        | T Dialog Text   | T T          | S Insta     | ll Selec | ted        |
| DF D   | ialog Findings D                        | U Dialog Usac   | ie C         | U Quit      |          |            |
| DS D   | ialog Summary I                         | A Install All   | ,            |             |          |            |
| Select | Action: Next Screen/                    | / Q             |              |             |          |            |
|        |                                         |                 |              |             |          |            |

After install, select Q for quit to move to the next dialog.

You will then be prompted to install the next dialog component.

| Packe                   | reminder dialog: VA-POST-9/11 M2VA DISCHARGE SUMMARY                                                                                                    | [NATIONAL D                                 | IALOG] |
|-------------------------|----------------------------------------------------------------------------------------------------|---------------------------------------------|--------|
| Item                    | Seg. Dialog Findings                                                                                                    | Туре                                        | Exists |
| 1                       | VA-POST-9/11 M2VA DISCHARGE SUMMARY                                                                                                    | dialog                                      |        |
| 2                       | 5 VA-GP MILITARY 2 VA DISCHARGE SUMMARY<br>Finding: *NONE*                                                                                                    | group                                       |        |
| 3                       | 5.5 VA-TXT M2VA D/C SUMMARY VERSION                                                                                                    | element                                     |        |
| 4                       | 5.10 VA-GP M2VA D/C SUMMARY-TYPE OF CONTACT<br>Finding: *NONE*                                                                                                    | group                                       |        |
| 5                       | 5.10.5 VA-HF M2VA D/C SUMMARY TYPE OF                                                                                                    | element                                     |        |
| 6                       | CONTACT-TELEPHONE<br>Finding: VA-M2VA D/C SUMMARY CONTACT-PHONE (HEAL<br>5.10.10 VA-HF M2VA D/C SUMMARY TYPE OF CONTACT-FTF<br>Finding: VA-M2VA D/C SUMMARY CONTACT-FTF (HEALTH<br>5.10.15 VA-HE M2VA D/C SUMMARY TYPE OF | TH FACTOR)<br>element<br>FACTOR)<br>element | x<br>x |
| -                       | CONTACT-SECURE MESSAGE                                                                                                    | eremente                                    |        |
| +                       | + Next Screen - Prev Screen ?? More Actions                                                                                                    |                                             |        |
| DD<br>DF<br>DS<br>Selec | Dialog Details DT Dialog Text IS Ins<br>Dialog Findings DU Dialog Usage QU Qui<br>Dialog Summary IA Install All<br>t Action: Next Screen// IA                                                                             | tall Select<br>t                            | ed     |

Select IA to install all. This will install the reminder dialog VA-POST-9/11 M2VA DISCHARGE SUMMARY.

Install reminder dialog and all components with no further changes: Y//Y

| Pac | ke | d remin | nder dialog: V                                  | A-PO              | ST-9/1  | 1 M2VA D  | ISCHARGE    | SUMP  | 1ARY [NA | TIONAL | DIAL  | 0G]  | 3  |
|-----|----|---------|-------------------------------------------------|-------------------|---------|-----------|-------------|-------|----------|--------|-------|------|----|
| VA- | PO | ST-9/11 | 1 M2VA DISCHAR                                  | GE S              | UMMARY  | (reminde  | er dialog   | g) in | stalled  | from   | excha | nge  | fi |
| It  | em | Seq.    | Dialog Findin                                   | gs                |         |           |             |       |          | Туре   | e E   | xist | s  |
| 3   | 1  | VA-F    | POST-9/11 M2VA                                  | DIS               | CHARGE  | SUMMARY   |             |       |          | dialc  | )g    | Х    |    |
|     | 2  | 5 VA    | -GP MILITARY 2<br>Finding: *NON                 | VA I<br>E*        | DISCHA  | RGE SUMM/ | ARY         |       |          | grou   | ıp    | х    |    |
|     | 3  | 5.5 \   | VA-TXT M2VA D/                                  | C SU              | MMARY V | VERSION   |             |       |          | elemen | nt    | Х    |    |
|     | 4  | 5.10    | Finding: *NON<br>VA-GP M2VA D/<br>Finding: *NON | E*<br>C SUI<br>F* | MMARY-  | TYPE OF ( | CONTACT     |       |          | grou   | ıp    | х    |    |
|     | 5  | 5.10    | .5 VA-HF M2VA                                   | D/C               | SUMMAR  | Y TYPE O  |             |       |          | elemen | it    | Х    |    |
|     |    | CONT    | ACT-TELEPHONE                                   |                   |         |           |             |       |          |        |       |      |    |
|     |    |         | Finding: VA-M                                   | 2VA               | D/C SUI | MMARY CO  | VTACT - PHO | ONE ( | HEALTH   | FACTOR | 1)    | Х    |    |
|     | 6  | 5.10    | .10 VA-HF M2VA                                  | D/C               | SUMMA   | RY TYPE ( | OF CONTAG   | CT-FT | F        | elemen | nt    | Х    |    |
|     |    |         | Finding: VA-M                                   | 2VA               | D/C SUI | MMARY CO  | NTACT-FT    | F (HE | ALTH FA  | CTOR)  |       | Х    |    |
|     | 7  | 5.10    | .15 VA-HF M2VA                                  | D/C               | SUMMA   | RY TYPE ( | DF          |       |          | elemen | ıt    | Х    |    |
|     |    | CONT    | ACT-SECURE MES                                  | SAGE              |         |           |             |       |          |        |       |      |    |
| +   |    | +       | Next Screen                                     | - P               | rev Sci | reen ?'   | ? More Ad   | ction | IS       |        |       |      |    |
| DD  |    | Dialog  | Details                                         | DT                | Dial    | og Text   |             | IS    | Instal   | l Sele | ected |      |    |
| DF  |    | Dialog  | Findings                                        | DU                | Dial    | og Usage  |             | QU    | Quit     |        |       |      |    |
| DS  |    | Dialog  | Summary                                         | IA                | Insta   | all All   |             |       |          |        |       |      |    |
| Se1 | ec | t Actio | on: Next Scree                                  | n//               | Q       |           |             |       |          |        |       |      |    |

After install, select Q for quit to move to the next dialog.

You will then be prompted to install the next dialog component.

| Packe   | d reminder dialog: VA-POST-9/11 M2VA CASE MANAGEMENT [             | NATIONAL DIAL | OG]    |
|---------|--------------------------------------------------------------------|---------------|--------|
| Item    | Seq. Dialog Findings                                               | Туре          | Exists |
| 1       | VA-POST-9/11 M2VA CASE MANAGEMENT                                  | dialog        |        |
| 2       | 5 VA-GP MILITARY 2 VA CASE MANAGEMENT<br>Finding: *NONE*           | group         |        |
| 3       | 5.5 VA-TXT M2VA CASE MGT VERSION<br>Finding: *NONE*                | element       |        |
| 4       | 5.10 VA-GP M2VA CASE MANAGEMENT-TYPE OF CONTACT<br>Finding: *NONE* | group         |        |
| 5       | 5.10.5 VA-HF M2VA CASE MGT TYPE OF CONTACT-TELEPHONE               | element       |        |
|         | Finding: VA-M2VA CASE MGMT CONTACT-PHONE (HEALT                    | H FACTOR)     | Х      |
| 6       | 5.10.10 VA-HF M2VA CASE MGT TYPE OF CONTACT-FTF                    | element       |        |
|         | Finding: VA-M2VA CASE MGMT CONTACT-FTF (HEALTH                     | FACTOR)       | Х      |
| 7       | 5.10.15 VA-HF M2VA CASE MGT TYPE OF CONTACT-SECURE                 | element       |        |
|         | MESSAGE                                                            |               |        |
| 1. Sec. | Finding: VA-M2VA CASE MGMT CONTACT-SECURE MESSA                    | GE (HEALTH    | Х      |
| +       | + Next Screen - Prev Screen ?? More Actions                        |               |        |
| DD      | Dialog Details DT Dialog Text IS In                                | stall Selecte | d      |
| DF      | Dialog Findings DU Dialog Usage QU Qu                              | it            |        |
| DS      | Dialog Summary IA Install All                                      |               |        |
| Selec   | t Action: Next Screen// IA                                         |               |        |

Select IA to install all. This will install the reminder dialog VA-POST-9/11 M2VA CASE MANAGEMENT

Install reminder dialog and all components with no further changes: Y//Y

| Packed reminder dialog: VA-POST-9/11 M2VA CASE MANAGEMENT [NATIONAL DIALOG  |        |
|-----------------------------------------------------------------------------|--------|
| VA-POST-9/11 M2VA CASE MANAGEMENT (reminder dialog) installed from exchange | e file |
| Item Seq. Dialog Findings Type E                                            | xists  |
| 1 VA-POST-9/11 M2VA CASE MANAGEMENT dialog                                  | Х      |
|                                                                             |        |
| 2 5 VA-GP MILITARY 2 VA CASE MANAGEMENT group                               | Х      |
| Finding: *NONE*                                                             | 1000   |
| 3 5.5 VA-TXT M2VA CASE MGT VERSION element                                  | Х      |
| Finding: *NONE*                                                             | A.3.1  |
| 4 5.10 VA-GP M2VA CASE MANAGEMENT-TYPE OF CONTACT group                     | Х      |
| Finding: *NONE*                                                             | 1997   |
| 5 5.10.5 VA-HF M2VA CASE MGT TYPE OF CONTACT-TELEPHONE element              | Х      |
| Finding: VA-M2VA CASE MGMT CONTACT-PHONE (HEALTH FACTOR)                    | Х      |
| 6 5.10.10 VA-HF M2VA CASE MGT TYPE OF CONTACT-FTF element                   | Х      |
| Finding: VA-M2VA CASE MGMT CONTACT-FTF (HEALTH FACTOR)                      | Х      |
| 7 5.10.15 VA-HF M2VA CASE MGT TYPE OF CONTACT-SECURE element                | Х      |
| MESSAGE                                                                     |        |
| Finding: VA-M2VA CASE MGMT CONTACT-SECURE MESSAGE (HEALTH                   | Х      |
| + + Next Screen - Prev Screen ?? More Actions                               |        |
| DD Dialog Details DT Dialog Text IS Install Selected                        |        |
| DF Dialog Findings DU Dialog Usage QU Quit                                  |        |
| DS Dialog Summary IA Install All                                            |        |
| Select Action: Next Screen// Q                                              |        |

After install, select Q for quit to move to the next dialog.

You will then be prompted to install the next dialog component.

| Packe | d reminder dialog: VA-POST-9/11 M2VA CARE PLAN [NATIONAL       | DIALOG] |        |
|-------|----------------------------------------------------------------|---------|--------|
| Item  | Seq. Dialog Findings                                           | Туре    | Exists |
| 1     | VA-POST-9/11 M2VA CARE PLAN                                    | dialog  |        |
| 2     | 5 VA-GP MILITARY 2 VA CARE PLAN<br>Finding: *NONE*             | group   |        |
| 3     | 5.5 VA-TXT M2VA CARE PLAN VERSION<br>Finding: *NONE*           | element |        |
| 4     | 5.10 VA-GP M2VA CARE PLAN-TYPE OF CONTACT<br>Finding: *NONE*   | group   |        |
| 5     | 5.10.5 VA-HF M2VA CARE PLAN TYPE OF<br>CONTACT-TELEPHONE       | element |        |
| 6     | Finding: VA-M2VA CARE PLAN CONTACT-PHONE (HEALTH F             | ACTOR)  | x      |
| -     | Finding: VA-M2VA CARE PLAN CONTACT-FTF (HEALTH FAC             | TOR)    | х      |
| 7     | 5.10.15 VA-HF M2VA CARE PLAN TYPE OF CONTACT-SECURE<br>MESSAGE | element |        |
| +     | + Next Screen - Prev Screen ?? More Actions                    |         |        |
| DD    | Dialog Details DT Dialog Text                                  |         |        |
| DF    | Dialog Findings DU Dialog Usage                                |         |        |
| DS    | Dialog Summary IA Install All                                  |         |        |
| Selec | t Action: Next Screen// IA                                     |         |        |

Select IA to install all. This will install the reminder dialog VA-POST-9/11 M2VA CARE PLAN Install reminder dialog and all components with no further changes: Y//Y

| Pack | ed reminder dialog: VA-POST-9/11 M2VA CARE PLAN [NATIONAL    | DIALOG]  |        |
|------|--------------------------------------------------------------|----------|--------|
| VA-P | OST-9/11 M2VA CARE PLAN (reminder dialog) installed from     | exchange | file.  |
| Ite  | m Seq. Dialog Findings                                       | Туре     | Exists |
| 1    | VA-POST-9/11 M2VA CARE PLAN                                  | dialog   | X      |
| 2    | 5 VA-GP MILITARY 2 VA CARE PLAN<br>Finding: *NONE*           | group    | x      |
| З    | 5.5 VA-TXT M2VA CARE PLAN VERSION<br>Finding: *NONE*         | element  | х      |
| 4    | 5.10 VA-GP M2VA CARE PLAN-TYPE OF CONTACT<br>Finding: *NONE* | group    | х      |
| 5    | 5.10.5 VA-HF M2VA CARE PLAN TYPE OF                          | element  | x      |
|      | CONTACT-TELEPHONE                                            |          |        |
|      | Finding: VA-M2VA CARE PLAN CONTACT-PHONE (HEALTH             | FACTOR)  | X      |
| 6    | 5.10.10 VA-HF M2VA CARE PLAN TYPE OF CONTACT-FTF             | element  | Х      |
|      | Finding: VA-M2VA CARE PLAN CONTACT-FTF (HEALTH F/            | ACTOR)   | Х      |
| 7    | 5.10.15 VA-HF M2VA CARE PLAN TYPE OF CONTACT-SECURE          | element  | X      |
| +    | + Next Screen - Prev Screen ?? More Actions                  |          |        |
| DD   | Dialog Details DT Dialog Text                                |          |        |
| DF   | Dialog Findings DU Dialog Usage                              | i i      |        |
| ns   | Dialog Summary IA Install All                                |          |        |
| Solo | of Action: Nevt Screen// O                                   |          |        |
| OCIC | ACTION. NEXT SCIECH// G                                      |          |        |

After install, select Q for quit.

You will then be prompted to install the next dialog component. No changes were made to this template. **YOU DO NOT NEED TO INSTALL THIS TEMPLATE. Select Q for quit.** 

| Packe | d reminder dial           | og: VA-PRIM           | ARY SUICID  | E SCREEN | C-SSRS  | [NATIONAL DIALO | DG]    |
|-------|---------------------------|-----------------------|-------------|----------|---------|-----------------|--------|
| Item  | Seq. Dialog F             | indings               |             |          |         | Type            | Exists |
| 1     | VA-PRIMARY S              | UICIDE SCRE           | EN C-SSRS   |          |         | dialog          | Х      |
| 2     | 3 VA-PRIMARY<br>Finding:  | SUICIDE SCF<br>*NONE* | EEN C-SSRS  | VERSION  | NUMBER  | element         | x      |
| 3     | 5 VA-PRIMARY Finding:     | SUICIDE SCF<br>*NONE* | EEN C-SSRS  | HEADER   |         | group           | ×      |
| 4     | 10 VA-GP PRIM<br>Finding: | ARY SUICIDE<br>*NONE* | SCREEN C-   | SSRS*    |         | group           | x      |
| 5     | 10.5 VA-SUICI             | DE RISK ASS           | SESSMENT C- | SSRS     |         | element         | х      |
|       | Finding:                  | C-SSRS (MH            | I TESTS AND | SURVEY)  |         |                 | х      |
| 6     | 10.10 VA-GP C             | SSRS UNABLE           | TO SCREEN   |          |         | group           | Х      |
|       | Finding:                  | *NONE*                |             |          |         |                 |        |
| +     | + Next Scr                | een - Pre             | v Screen    | ?? More  | Actions | 3               |        |
| DD    | Dialog Details            | DT                    | Dialog Tex  | t        | IS      | Install Selecte | ed     |
| DF    | Dialog Findings           | DU                    | Dialog Usa  | ge       | QU      | Quit            |        |
| DS    | Dialog Summary            | IA                    | Install Al  | 1        |         |                 |        |
| Selec | t Action: Next            | Screen// Q            |             |          |         |                 |        |

Select Q for quit.

|        | 0t                                               | 0            | E. Antonio |
|--------|--------------------------------------------------|--------------|------------|
| +      | Component                                        | Category     | EXISTS     |
| REMIN  | DER SPONSOR                                      |              |            |
| 177    | VA POST 9/11 TRANSITION AND CASE MANAGEMENT      |              | Х          |
| 178    | OFFICE OF MENTAL HEALTH SERVICES                 |              | Х          |
| 179    | NATIONAL CENTER FOR HEALTH PROMOTION AND DISEASE |              | Х          |
|        | PREVENTION (NCP)                                 |              |            |
| 180    | MENTAL HEALTH AND BEHAVIORAL SCIENCE STRATEGIC   |              | Х          |
|        | GROUP                                            |              |            |
| 181    | NATIONAL CLINICAL PRACTICE GUIDELINE COUNCIL     |              | Х          |
| 182    | OFFICE OF MH AND SUICIDE PREVENTION              |              | Х          |
|        |                                                  |              |            |
| REMIN  | DER COMPUTED FINDINGS                            |              |            |
|        | VA-ASU USER CLASS                                |              | Х          |
|        | VA-REMINDER DEFINITION                           |              | х          |
|        |                                                  |              |            |
| REMIN  | DER TAXONOMY                                     |              |            |
| 183    | VA-TERMINAL CANCER PATIENTS                      |              | X          |
| +      | + Next Screen - Prev Screen ?? More Actions      |              | >>>        |
| IA     | Install all Components IS Install Selecte        | ed Component |            |
| Select | t Action: Next Screen// Q                        |              |            |
|        |                                                  |              |            |

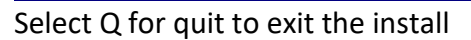

## **Post Installation**

#### 1. Setup of Note Titles.

- a. The suggested note titles to create to associate with these templates are:
  - 1. POST-9/11 MILITARY2VA PSYCHOSOCIAL ASSESSMENT VHA Enterprise Standard Title: OEF/OIF CASE MANAGER NOTE You can add this to the document class where Interdisciplinary (multi-user) notes are stored.

### 2. POST-9/11 MILITARY2VA CARE PLAN VHA Enterprise Standard Title: OEF/OIF CASE MANAGER NOTE You can add this to the document class where Interdisciplinary (multi-user) notes are stored.

#### 3. POST-9/11 MILITARY2VA CASE MANAGEMENT VHA Enterprise Standard Title: OEF/OIF CASE MANAGER NOTE You can add this to the document class where Interdisciplinary (multi-user) notes are stored.

### 4. POST-9/11 MILITARY2VA DISCHARGE NOTE VHA Enterprise Standard Title: OEF/OIF CASE MANAGER NOTE You can add this to the document class where Interdisciplinary (multi-user) notes are stored.

**Note:** Comprehensive information on Creating new Document Classes and Titles can be found beginning on page 54 of the TIU/ASU Implementation Guide at the following link: <u>http://www.va.gov/vdl/documents/Clinical/CPRS-</u> <u>Text Integration Utility (TIU)/tiuim.pdf</u>

2. Make the Dialog template available to be attached to a Personal or Shared template or to be able to attach the dialog to a progress note title. (You can use the LINK feature in this menu for steps 2 and 3 if you choose to)

Select Reminder Managers Menu <TEST ACCOUNT> Option:

#### CP CPRS Reminder Configuration

- CA Add/Edit Reminder Categories
- CL CPRS Lookup Categories
- CS CPRS Cover Sheet Reminder List
- MH Mental Health Dialogs Active
- PN Progress Note Headers
- RA Reminder GUI Resolution Active

TIU TIU Template Reminder Dialog Parameter

DEVL Evaluate Coversheet List on Dialog Finish

DL Default Outside Location

PT Position Reminder Text at Cursor

LINK Link Reminder Dialog to Template

TEST CPRS Coversheet Time Test

NP New Reminder Parameters

GEC GEC Status Check Active

WH WH Print Now Active

Select CPRS Reminder Configuration <TEST ACCOUNT> Option:

#### TIU TIU Template Reminder Dialog Parameter

Reminder Dialogs allowed as Templates may be set for the following:

- 1 User USR [choose from NEW PERSON]
- 3 Service SRV [choose from SERVICE/SECTION]
- 4 Division DIV [SALT LAKE CITY]
- 5 System SYS [NATREM.FO-SLC.MED.VA.GOV]

Enter selection: <mark>5</mark> Choose the appropriate number for your site. Your site may do this by System or other levels. The example below uses SYSTEM level.

Setting Reminder Dialogs allowed as Templates for System:

NATREM.FO-SLC.MED.VA.GOV

Select Display Sequence:

388 VA-COVID-19 TELEPHONE FOLLOW-UP

389 VA-SRA-CONSULT RESPONSE (D)

When you type a question mark above, you will see the list of #'s (with dialogs) that are already taken. Choose a number **NOT** on this list. For this example, 391 is not present so I will use 391.

Select Display Sequence: 391

Are you adding 391 as a new Display Sequence? Yes// YES Display Sequence: 391// <Enter> 391 Clinical Reminder Dialog: VA-POST-9/11 M2VA PSYCHOSOCIAL ASSESSMENT reminder dialog NATIONAL ...OK? Yes// <Enter> (Yes)

Select Display Sequence: 392

Are you adding 392 as a new Display Sequence? Yes// YES

Display Sequence: 392// <Enter> 392

Clinical Reminder Dialog: VA-POST-9/11 M2VA DISCHARGE SUMMARY

reminder dialog NATIONAL ... OK? Yes// <Enter> (Yes)

Select Display Sequence: **393** Are you adding 393 as a new Display Sequence? Yes// **YES** Display Sequence: 393// <<u>Enter></u> 393 Clinical Reminder Dialog: VA-POST-9/11 M2VA CASE MANAGEMENT reminder dialog NATIONAL ...OK? Yes// <<u>Enter></u> (Yes) Select Display Sequence: **394** Are you adding 394 as a new Display Sequence? Yes// **YES** Display Sequence: 394// <Enter> 394 Clinical Reminder Dialog: VA-POST-9/11 M2VA CARE PLAN reminder dialog NATIONAL ...OK? Yes// <Enter> (Yes)

#### 3. Connect the template to your note title.

- In CPRS, open the Template Editor, expand Shared Templates, select the appropriate folder (if applicable), then click New Template (top right-hand corner).
- a. Type in the following information: Name: POST-9/11 MILITARY2VA PSYCHOSOCIAL ASSESSMENT Template Type: Reminder Dialog Reminder Dialog: VA-POST-9/11 M2VA PSYCHOSOCIAL ASSESSMENT Associated Title: POST-9/11 MILITARY2VA PSYCHOSOCIAL ASSESSMENT - then click Apply.

| 🖅 Template Editor                                                                                                    |        |                             |              |                                                                                                    | —                                                                                                    | <   |
|----------------------------------------------------------------------------------------------------|--------|-----------------------------|--------------|----------------------------------------------------------------------------------------------------|----------------------------------------------------------------------------------------------------|-----|
| Edit Action Iools                                                                                                    |        |                             |              |                                                                                                    | New Templa                                                                                                    | ate |
| Shared Templates UROLOGY PROSTATE CANCER NOTE UROLOGY PROSTATE CANCER NOTE COMMUNITY CARE-REQUEST FOR SERVICE NOT ADMINISTRATIVELY CLOSE PREGNANCY ONCOLOGY HEAD NECK UNKNOWN PRIMARY PA ONCOLOGY HEAD NECK METASTATIC OR RECUF ONCOLOGY HEAD NECK LOCAL/REGIONAL RECU | Copy   | I Templates<br>My Templates |              | Shared Template Prope<br>Name: POST-9/1<br>Template T⊻pe:<br>Reminder Dialog:<br>✓Active<br>Hide Items in | arties<br>1 MILITARY2VA PSYCHOSOCIAL<br>Carean Antipication (Carean Content of Carean Content of Carean Co | .A  |
| ONCOLOGY HEAD NECK LARYINX SUPRA/GLOTTI     ONCOLOGY HEAD NECK ORAL CAVITY PATHWAY     ONCOLOGY HEAD NECK ORAL CAVITY PATHWAY     OP POST 3/11 MILITARY2VA CARE PLAN     POST 3/11 MILITARY2VA PSYCHOSOCIAL ASS                                                        | •      |                             |              | Templates<br>Drawer<br>Exclude from<br>Group Boilerplate                                                  | Display Only<br>Only Show First Line<br>Indent Dialog Items<br>One Item Only<br>Hide Dialog Items                                                                                                    |     |
| ✓                                                                                                    | Hide   | nactive                     | 🛧 🖶 Delete 🗙 | between items                                                                                             | Lock                                                                                                    |     |
| Associated Title: POST-9/11 MILITARY2VA PSYCHOSOCIAL ASSE                                                                                                    | SSMENT |                             |              | ·                                                                                                    |                                                                                                    | •   |

b. Type in the following information:

...

.....

Name: POST-9/11 MILITARY2VA DISCHARGE NOTE Template Type: Reminder Dialog Reminder Dialog: VA-POST-9/11 M2VA DISCHARGE SUMMARY Associated Title: POST-9/11 MILITARY2VA DISCHARGE NOTE

| - then click Apply.                                                                                                    |                     |                                                                                                    |  |  |
|----------------------------------------------------------------------------------------------------|---------------------|----------------------------------------------------------------------------------------------------|--|--|
| 🔁 Template Editor 📃 🗌                                                                                                    |                     |                                                                                                    |  |  |
| <u>E</u> dit <u>A</u> ction <u>T</u> ools                                                                                                    |                     | New Template                                                                                                    |  |  |
| Shared Templates                                                                                                    | Personal Templates  | Shared Template Properties                                                                                                    |  |  |
| COMMUNITY CARE-REQUEST FOR SERVICE NOTE                                                                                                    | > - 🗐. My Templates | Name: POST-9/11 MILITARY2VA DISCHARGE NOTE<br>Template Type: A Reminder Dialog                                                                                                    |  |  |
| ONCOLOGY HEAD NECK UNKNOWN PRIMARY PATH                                                                                                    |                     | Reminder <u>D</u> ialog: Va-Post-9/11 M2va Discharge 💌                                                                                                    |  |  |
| ONCOLLOGY HEAD NECK MECK MECLANNECOMME<br>ONCOLLOGY HEAD NECK LOCAL/REGIONAL RECURF<br>ONCOLLOGY HEAD NECK LORAL/REGIONAL RECURF<br>ONCOLLOGY HEAD NECK ORO/HYPO/NASOPHARYN<br>ONCOLLOGY HEAD NECK ORAL CAVITY PATHWAYS<br>ONCOLLOGY HEAD NECK ORAL CAVITY PATHWAYS<br>ONCOLLOGY HEAD NEC | Сору                | Active     Hide Items in     Templates     Dialog Properties     Templates     Display Only     Only Show First Line     Indent Dialog Items     Group Boilerplate     Number of Blank Lines to insert |  |  |
| Hide Inactive                                                                                                    | Hide Inactive       | 🔍 💌 between items 🔛 LOCK                                                                                                    |  |  |
| Associated Title: POST-9/11 MILITARY2VA DISCHARGE NOTE                                                                                                    |                     | •                                                                                                    |  |  |

c. Type in the following information:

Name: POST-9/11 MILITARY2VA CASE MANAGEMENT Template Type: Reminder Dialog Reminder Dialog: VA-POST-9/11 M2VA CASE MANAGEMENT Associated Title: POST-9/11 MILITARY2VA CASE MANAGEMENT

| - then click Apply.                                            |                        |                                                       |  |  |  |
|----------------------------------------------------------------|------------------------|-------------------------------------------------------|--|--|--|
| 🔁 Template Editor                                              | 🔁 Template Editor — 🗌  |                                                       |  |  |  |
| Edit Action Iools                                              |                        | New Template                                          |  |  |  |
| <u>S</u> hared Templates                                       | Personal Templates     | Charod Tomplate Proportion                            |  |  |  |
|                                                                | > 📲 My Templates       | Name: POST-9/11 MILITARY2VA CASE MANAGMEN             |  |  |  |
| - C ADMINISTRATIVELT CLOSE PREGNANCT                           |                        | Template Type: 🙀 Reminder Dialog 🗸 🗸                  |  |  |  |
| ONCOLOGY HEAD NECK METASTATIC OR RECURRE                       |                        | Reminder Dialog: Va-Post-9/11 M2va Case Man 💌         |  |  |  |
| ONCOLOGY HEAD NECK LOCAL/REGIONAL RECORN                       | Сору                   | Active                                                |  |  |  |
| ONCOLOGY HEAD NECK ORO/HYPO/NASOPHARYN>                        | <b>(</b>               | Hide Items in Dialog Properties                       |  |  |  |
| ✓ ONCOLOGY HEAD NECK ORAL CAVITY PATHWATS ✓ - → POST 9/11 M2VA |                        | Drawer Only Show First Line                           |  |  |  |
| POST-9/11 MILITARY2VA CARE PLAN                                |                        | Exclude from                                          |  |  |  |
| POST-9/11 MILITARY2VA LASE MANAGMENT                           |                        | Group Boilerplate Grie Rein Grig<br>Hide Dialog Items |  |  |  |
| POST-9/11 MILITARY2VA PSYCHOSOCIAL ASSES: V                    |                        | Number of Disub Lines to invest                       |  |  |  |
|                                                                |                        | between items                                         |  |  |  |
| <u>     H</u> ide Inactive                                     | Hide Inactive Delete X |                                                       |  |  |  |
| Associated Title: POST-9/11 MILITARY2VA CASE MANAGMENT         |                        | •                                                     |  |  |  |
|                                                                |                        |                                                       |  |  |  |

- d. Type in the following information:
- Name: POST-9/11 MILITARY2VA CARE PLAN Template Type: Reminder Dialog Reminder Dialog: VA-POST-9/11 M2VA CARE PLAN Associated Title: POST-9/11 MILITARY2VA CARE PLAN

| спен енек дрргу.                                                                                                    |                                                   |                                                                                                    |  |  |  |
|----------------------------------------------------------------------------------------------------|---------------------------------------------------|----------------------------------------------------------------------------------------------------|--|--|--|
|                                                                                                    |                                                   |                                                                                                    |  |  |  |
| <u>E</u> dit <u>A</u> ction <u>T</u> ools                                                                                                    |                                                   | <u>N</u> ew Template                                                                                                    |  |  |  |
| Shared Templates                                                                                                    | Personal Templates                                | Shared Template Properties                                                                                                    |  |  |  |
|                                                                                                    | > 🗐 My Templates                                  | Name: POST-9/11 MILITARY2VA CARE PLAN                                                                                                    |  |  |  |
| UROLOGY PROSTATE CANCER CONSULT                                                                                                    |                                                   | Template Type: 🙀 Reminder Dialog 🗸 🗸                                                                                                    |  |  |  |
|                                                                                                    |                                                   | Reminder Dialog: Va-Post-9/11 M2va Care Plan 💌                                                                                                    |  |  |  |
| ONCOLOGY HEAD NECK UNKNOWN PRIMARY PA     ONCOLOGY HEAD NECK METASTATIC OR RECUF     ONCOLOGY HEAD NECK LOCAL/REGIONAL RECU     ONCOLOGY HEAD NECK LOCAL/REGIONAL RECU     ONCOLOGY HEAD NECK ORO/HYPO/NASOPHAR     ONCOLOGY HEAD NECK ORO/HYPO/NASOPHAR     ONCOLOGY HEAD NECK ORAL CAVITY PATHWAY     OPOST 9/11 MILITARY2VA CARE PLAN |                                                   | Agaive     Agaive     Agaive     Agaive     Agaive     Dialog Properties     Display Only     Orly Show First Line     Agaive     Agaive     Drawer     Drawer     Dray Show First Line     Andent Dialog Items     One Item Only     One Item Only     Dre Item Only     Dre Item Only     Dre Item Show Show Show Show Show Show Show Show |  |  |  |
| Hide Inactive                                                                                                    | Hide Inactive                                     |                                                                                                    |  |  |  |
| Associated Title: POST-9/11 MILITARY2VA CARE PLAN                                                                                                    | Associated Title: POST-9/11 MILITARY2VA CARE PLAN |                                                                                                    |  |  |  |

4. Add local DATA OBJECTS, Using the reminder dialog manager menu, then dialog manager, change view to element view and search and find the reminder dialog elements, you will edit the dialog text and insert your local objects as indicated:

- A. Add your local object for patient telephone number to the reminder dialog element:
   i. VAL-TH VVC TELEPHONE TRIAGE CONTACT PHONE OBJ
- B. Add your local object for patient address to the reminder dialog element:
   i. VAL-TH VVC TELEPHONE TRIAGE PATIENT LOCATION
- C. Add your local object for patient address and patient phone number to the reminder dialog element:

VAL-TXT M2VA OBJ PSYCHOSOCIAL ASSESS-CONTACT INFO

- D. Add your local object for patient next of kin to the reminder dialog element:
  - i. VAL-TXT M2VA OBJ PSYCHOSOCIAL ASSESS-NOK CONTACT INFO
- E. (If no local data object is available, the element can be disabled)
- F. Add your local object for patient emergency contact to the reminder dialog element:
  - i. VAL-TXT M2VA OBJ PSYCHOSOCIAL ASSESS-EMERGENCY CONTACT
  - ii. (If no local data object is available, the element can be disabled)
- G. Add your local object for future appointments to the reminder dialog element:
  - i. VAL-OBJ FUTURE APPTS

- ii. (If no local data object is available, the element can be disabled)
- H. Add patient age data object to the following element:
  - i. VAL-TXT M2VA PSYCHOSOCIAL ASSESS DEMOGRAPHICS-PT INFO
- I. Add Active Problems data object to the following element: i. VAL-TXT M2VA PSYCHOSOCIAL ASSESS-DX/PROBLEMS
- J. Add Active Medications data object to the following element:i. VAL-TXT M2VA PSYCHOSOCIAL ASSESS-MED LIST DATA